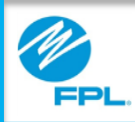

# FPL Assist Web Portal View Bill Account Status and Bill Image

FPL Proprietary & Confidential Information

Copyright© 2017, Florida Power & Light Company. All Rights Reserved.

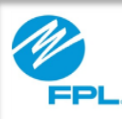

#### Introduction

The following module will provide you an overview for viewing a bill in the FPL Assist Portal

After completing this module you will be able to:

- Retrieve a customer's account using their FPL bill account number
- View a customer's account information and bills
- View commitment history
- Print customer bills

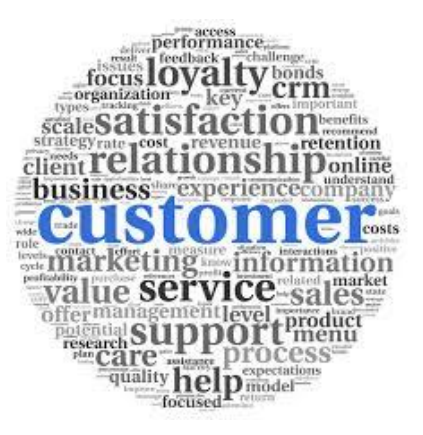

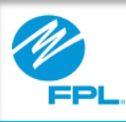

#### **Retrieving a Bill Account**

| Welcome, Rosetta<br>FPL Assist Portal  | Commitments                                                          | Reports                                                      | Profile                   | 💎 Help 🧧 Lo                      | g Out   |
|----------------------------------------|----------------------------------------------------------------------|--------------------------------------------------------------|---------------------------|----------------------------------|---------|
| Retrieve Account                       | View Bill                                                            | Enter Co                                                     | nmitment                  | Review                           |         |
|                                        |                                                                      |                                                              |                           |                                  |         |
|                                        |                                                                      |                                                              |                           |                                  |         |
|                                        | Retrieve<br>Please enter the information<br>bill ar                  | e Bill Account                                               | ashes in the              |                                  |         |
| 100                                    | •                                                                    |                                                              |                           | and the second                   |         |
| and the second second                  | Enter last name.                                                     |                                                              |                           |                                  |         |
|                                        | Account Number (                                                     | 10 digits)                                                   |                           |                                  |         |
|                                        | By entering ac<br>that you have<br>release of info                   | count retrieval data, y<br>the customer's author<br>rmation. | ou confirm<br>ization for |                                  |         |
|                                        | d c                                                                  | ONTINUE                                                      |                           |                                  |         |
|                                        |                                                                      | CANCEL                                                       |                           |                                  |         |
|                                        |                                                                      |                                                              |                           |                                  |         |
|                                        | Go                                                                   | to FPL.com                                                   |                           |                                  |         |
| A NextEr                               | a Energy Company   Terms & Con<br>Copyright © 1996 - 2017, Florida F | ditions   Privacy Policy<br>Power & Light Company.           | Safety Policy             | Feedback                         |         |
| FPL.com is optimized for the following | g browsers and mobile operating sy                                   | stems: IE 9+, Firefox 31+                                    | -, Chrome 37+, Saf        | ari 6.1+, Apple iOS 7+ and Andro | oid 4+. |

Retrieving an account is the **first step** in the process of viewing a customer's account balance information.

The following information provides steps to retrieve a customer's account information by using their FPL Bill Account Number:

| Step | Action                                                                                                    |
|------|----------------------------------------------------------------------------------------------------|
| 1    | Type Customer's last name                                                                                                    |
| 2    | Type Customer's 10 digit FPL account number                                                                                  |
| 3    | Read & Select Acknowledgement of authorization                                                                               |
| 4    | <ul><li>Click</li><li>Continue to proceed to the View Bill screen</li><li>Cancel to return to the retrieval screen</li></ul> |

**Note:** To retrieve account data, you must be logged in and be able to enter account information exactly as it appears on the customer's FPL account.

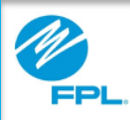

#### **View Bill**

| Retrieve Account                           | View Bill                                                                                                    | Enter Cor                                                                                               | nmitment                                                                                        | Review                    |
|--------------------------------------------|----------------------------------------------------------------------------------------------------|----------------------------------------------------------------------------------------------------|-------------------------------------------------------------------------------------------------|---------------------------|
|                                            |                                                                                                    |                                                                                                    |                                                                                                 |                           |
| Account Information                        |                                                                                                    |                                                                                                    | v                                                                                               | flew Commitment History > |
| Bill Account<br>9876543210                 | Account Name<br>FPL Customer                                                                                                    | Service Address<br>123 Customer Li                                                                      | P                                                                                               | ayment Extension >        |
|                                            |                                                                                                    | Any City, FL 111                                                                                        | 11 P                                                                                            | rint Page >               |
|                                            | Additional                                                                                                    | I Details 🔺                                                                                             |                                                                                                 |                           |
| Mailing Address<br>Same As Service Address | Special Condition<br>UCSN (?)                                                                                                    | Account Status<br>ACTIVE                                                                                |                                                                                                 |                           |
|                                            | () Your account is past due. Please pe                                                                                                    | y \$179.93 immediately.                                                                                 |                                                                                                 | ×                         |
|                                            | Bil                                                                                                    | l Status                                                                                                |                                                                                                 |                           |
|                                            | Total Balance                                                                                                    |                                                                                                    | Due Date                                                                                        |                           |
|                                            | \$833.97 •                                                                                                    | F                                                                                                    | 'ast Due<br>ee Below                                                                            |                           |
|                                            | ALC: PEC 4, 2010                                                                                                    |                                                                                                    |                                                                                                 |                           |
|                                            |                                                                                                    | ONTINUE                                                                                                 |                                                                                                 |                           |
|                                            |                                                                                                    | CANCEL                                                                                                  |                                                                                                 |                           |
|                                            | Last Payment: \$256.72 Date Receive                                                                                                    | ed: Nov 24, 2015 Neo                                                                                    | : Sil Dale: Feb 17, 2016                                                                        |                           |
|                                            | ACCOUNT ACCO                                                                                                    | SUNT ACTIVITY                                                                                           | BILL HISTORY                                                                                    |                           |
|                                            | Past Due Amount 👩                                                                                                    |                                                                                                    | \$179.93                                                                                        |                           |
|                                            |                                                                                                    |                                                                                                    | Payment Due - 02/10/30/16                                                                       |                           |
|                                            | Current Amount                                                                                                    |                                                                                                    | \$192.04                                                                                        | -                         |
|                                            | Current Amount 🥝                                                                                                    |                                                                                                    | Payment Due - 00106/0016<br>\$462.00                                                            |                           |
|                                            | Total Balance                                                                                                    |                                                                                                    | \$833.97                                                                                        |                           |
|                                            | A Total Adjuzed balance may reflect Justicence from an a<br>and/or any pending payments/india that have been need<br>geyments are passed to the object debits first and may sat<br>indiversed. | susside agency in which the pay<br>lved, but are nor yer applied to y<br>folly any payment arrangements | mant has not yet been received<br>our account. Please nore that<br>you may have before the date |                           |

Once the account is retrieved, you will be in the **View Bill** step. This provides you with Account Information and Bill Status.

Let's look at the new features of the Assist Commitment breakdown on each section of the View Bill screen.

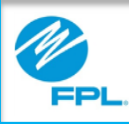

### View Bill (cont.)

| Retrieve Account                           |                                                                                                    | Enter Co                                                                                                  | ommitment                                                                                              | Review                           |
|--------------------------------------------|----------------------------------------------------------------------------------------------------|----------------------------------------------------------------------------------------------------|----------------------------------------------------------------------------------------------------|----------------------------------|
|                                            |                                                                                                    |                                                                                                    |                                                                                                    |                                  |
| Account Information                        |                                                                                                    |                                                                                                    |                                                                                                    | View Commitment History >        |
| Bill Account<br>9876543210                 | Account Name<br>FPL Customer                                                                                                    | Service Address<br>123 Customer<br>Any City, FL 1                                                         | s<br>Ln<br>1111                                                                                        | Payment Extension > Print Page > |
|                                            | Addition                                                                                                    | al Details 🔺                                                                                              |                                                                                                    |                                  |
| Mailing Address<br>Same As Service Address | Special Condition<br>UCSN ?                                                                                                    | Account Status<br>ACTIVE                                                                                  |                                                                                                    |                                  |
|                                            |                                                                                                    |                                                                                                    |                                                                                                    | _                                |
|                                            | () Your account is past due. Please                                                                                                    | pey \$179.93 immediatel                                                                                   | y.                                                                                                    | ×                                |
|                                            | В                                                                                                    | ill Status                                                                                                |                                                                                                    |                                  |
|                                            | fotal Balance                                                                                                    |                                                                                                    | Due Date                                                                                               |                                  |
|                                            | \$833.97 ·                                                                                                    |                                                                                                    | Past Due<br>See Below                                                                                  |                                  |
|                                            |                                                                                                    |                                                                                                    |                                                                                                    |                                  |
|                                            |                                                                                                    | CONTINUE                                                                                                  |                                                                                                    |                                  |
|                                            |                                                                                                    | CANCEL                                                                                                    |                                                                                                    |                                  |
|                                            | Last Payment: \$258.72 Date Rece                                                                                                    | ived: Nov 24, 2015 N                                                                                      | ect Bill Date: Heb 17, 20                                                                              | 118                              |
|                                            |                                                                                                    |                                                                                                    |                                                                                                    |                                  |
|                                            | ACCOUNT AD                                                                                                    | COUNT ACTIVITY                                                                                            | BILL HISTORY                                                                                           |                                  |
|                                            |                                                                                                    |                                                                                                    |                                                                                                    |                                  |
|                                            | Past Due Amount 🥑                                                                                                    |                                                                                                    | \$179.9                                                                                                | 93                               |
|                                            | Current Amount 🧉                                                                                                    |                                                                                                    | Payment Due - 02/10/0<br>\$192.0                                                                       | 016<br>D4                        |
|                                            |                                                                                                    |                                                                                                    | Payment Due - 02106/0                                                                                  | 016                              |
|                                            | Current Amount                                                                                                    |                                                                                                    | 9402.1                                                                                                 |                                  |
|                                            | Total Balance                                                                                                    |                                                                                                    | \$833.5                                                                                                | 97                               |
|                                            | A Total Adjusted balance may reflect Autostance from a<br>and/or any gending gayments/and/as that have been re<br>gayments are posted to the oldest debts first and may<br>bothward. | in outside agency in which the p-<br>celved, but are not yet applied to<br>satisfy any payment arrangemen | syment has not yet been receive<br>o your account. Please note that<br>ts you may have before the date | ad<br>t                          |
|                                            |                                                                                                    |                                                                                                    |                                                                                                    |                                  |

The Assist Commitment page now provides **new features** not previously available. The benefit should be an **improved handle time** to review relevant information and enter commitments.

Some of the new features include:

- 1. A real-time Bill Status section that provides special banner messaging for important updates on the account, including collection status
- 2. At-a-glance information on relevant data including bill balance, past due, last payment, payment date and next bill date
- 3. Bill balance breakdowns that clearly identify payment needed for total amount, total past due and total collectibles
- 4. A "recalculate commitment" feature based on the exclusion of debits that may not be eligible for payment, per your agency guidelines (such as FPLES insurance products, late payment charges, etc.)
- 5. The "Print Commitment" letter that will be stored for future review and emailed to those customers for whom FPL has an email address.

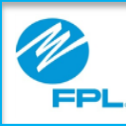

### View Bill – Account Information

**Retrieve** Account View Bill Enter Commitment Review (2) $\checkmark$ 3 **Progress Bar** Account Information View Commitment History **Bill Account** Account Name Service Address 123 Customer Ln 9876543210 FPL Customer Any City, FL 11111 Additional Details The special Condition Account Status Mailing Address Same As Service Address UCSN (2) ACTIVE

**Note**: Use the **Progress Bar** at anytime in the process to go back to the previous step

The following table provides the parts and functions of the View Bill window.

| Section       | Name                             | Function                                                                   |
|---------------|----------------------------------|----------------------------------------------------------------------------|
|               | Accour                           | nt Information                                                             |
| 1             | Bill Account<br>Number           | Displays bill account number                                               |
| 2             | Account Name                     | Displays name on customer's account                                        |
| 3             | Service Address                  | Displays electric service address                                          |
| 4             | View Commitment<br>History       | Click to view commitments entered on the account                           |
| 5             | Payment Extension                | Click to initiate a payment extension, if authorized                       |
| 6             | Print Page                       | Prints the View Bill/Bill Status page                                      |
| (this section | Additi<br>on can be opened and o | <i>onal Details</i><br>closed by clicking anywhere on the bar)             |
| 7             | Mailing Address                  | Displays mailing address for account                                       |
| 8             | Special<br>Conditions            | Special conditions exist on the account that may require additional action |
| 9             | Account Status                   | Status of the account                                                      |
| 10            | Tool Tip                         | Click question mark to view                                                |

description of field

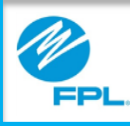

#### **Special Conditions**

There are certain conditions that require an account to be handled differently. These accounts are noted with a code in the Special Condition field. **Use this table to view the codes and conditions.** 

| Retrieve Account                           | View Bill          | Enter Commitment                      | Review                                        |
|--------------------------------------------|--------------------|---------------------------------------|-----------------------------------------------|
| Account Informatio                         | DD<br>Account Name | Service Address                       | View Commitment History > Payment Extension > |
| 9876543210                                 | FPL Customer       | 123 Customer Ln<br>Any City, FL 11111 | Print Page >                                  |
|                                            | A                  | dditional Details 🔺                   |                                               |
| Mailing Address<br>Same As Service Address | Special Condition  | Account Status<br>ACTIVE              |                                               |

| Code                                               | Special Condition                                                                                                    |
|----------------------------------------------------|----------------------------------------------------------------------------------------------------|
| UCSO,UCSD,UCSE,<br>UCSF, UCSG,<br>UCSH, UCSN, UCSS | U Codes - Account is active in the collection system. View specific code for details                                                                                                    |
| CDBI or FRUD                                       | Revenue Management assigned account                                                                                                    |
| MESP                                               | Customer is enrolled in FPL Medical Essential Service Program                                                                                                    |
| PEXT                                               | An active payment extension exists on the account                                                                                                    |
| TRFR or TRTO                                       | <ul> <li>Address retrieved is where customer either:</li> <li>Moved from – TRFR, or</li> <li>Moved to – TRTO</li> </ul>                                                                                                    |
| CASH                                               | Account is on Cash only                                                                                                    |
| ASST                                               | Current commitment exists on the account                                                                                                    |
| DENY                                               | Account has been previously denied a payment extension by FPL                                                                                                    |
| ABP                                                | Customer is enrolled in FPL's Automatic Bill<br>Pay program.<br>Advise customer to call FPL to suspend<br>ABP until the commitment posts. This is to<br>prevent a payment from being withdrawn from<br>their bank account. |

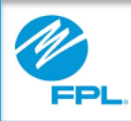

#### View Commitment History

|                                                                                                    |                    |                                                                                                    | 0                                                    | View Commitmer                                   | it History > |
|----------------------------------------------------------------------------------------------------|--------------------|----------------------------------------------------------------------------------------------------|------------------------------------------------------|--------------------------------------------------|--------------|
| Bill Account                                                                                         | Account N          | ame S                                                                                                    | ervice Address                                       | Payment Extension                                | on >         |
| 9876543210                                                                                           | FPL Custo          | mer ,                                                                                                    | Any City, FL 11111                                   | Print Page >                                     |              |
| •                                                                                                    | C                  | ommitmen                                                                                                    | t History                                            |                                                  |              |
| Funding Type                                                                                         | 8tatus             | Setup Date                                                                                                    | Expire Date                                          | Amount                                           | Details      |
|                                                                                                    | ACTIVE             | Oct 20, 2017                                                                                                    | Apr 4, 2016                                          | \$179.93                                         |              |
| C28EA                                                                                                | 10011112           |                                                                                                    |                                                      |                                                  | •            |
| C28EA                                                                                                | REDO               | Oct 20, 2017                                                                                                    | Apr 4, 2016                                          | \$160.00                                         |              |
| C28EA                                                                                                | REDO               | oct 20, 2017                                                                                                    | Apr 4, 2016                                          | \$160.00                                         | ÷            |
| C28EA<br>C28EA                                                                                       | REDO<br>C          | oct 20, 2017                                                                                                    | Apr 4, 2016<br>History                               | \$160.00                                         |              |
| C28EA<br>C28EA<br>Funding Type<br>C2SEA                                                              | REDO<br>C          | Oct 20, 2017<br>Ommitment<br>Setup Date<br>Oct 20, 2017                                                           | Apr 4, 2016<br>History<br>Expire Date<br>Apr 4, 2016 | \$160.00<br>Amount<br>\$179.93                   | Details      |
| C23EA<br>C23EA<br>Funding Type<br>C2SEA<br>Agency Name : IM A<br>Fest Agency<br>Status Date : Feb 25 | B Status<br>ACTIVE | Oct 20, 2017 Oct 20, 2017 Oct 20, 2017 Setup Date Oct 20, 2017 Setup Rep :Perforr Edit Remarks : IM / TEST AGENCY | Apr 4, 2016<br>History<br>Expire Date<br>Apr 4, 2016 | Amount<br>\$179.93<br>Agency Rep : Pe<br>Testing | Cetails      |

The following table provides the steps for viewing the Commitment History on an account.

| Step | Action                                                                                    |
|------|-------------------------------------------------------------------------------------------|
| 1    | <b>Click</b> View Commitment History<br><b>Result:</b> Commitment History window displays |
| 2    | Review Commitment History                                                                 |

The following table provides the parts and functions of the Commitment History window.

| Section | Name               | Function                                                                                                    |
|---------|--------------------|----------------------------------------------------------------------------------------------------|
|         | Con                | nmitment History                                                                                                 |
| А       | Funding<br>Type    | Displays funding type for commitment                                                                             |
| В       | Status             | Displays status of commitment<br><b>Note:</b> If active and you are<br>authorized, click to modify<br>commitment |
| С       | Setup<br>Date      | Displays date commitment was<br>created                                                                          |
| D       | Expire<br>Date     | Displays expiration date of<br>commitment                                                                        |
| Е       | Amount             | Displays commitment amount                                                                                       |
| F       | Details            | Select to view commitment details <b>Result:</b> Details section opens                                           |
| G       | Display<br>Section | Displays details of commitment                                                                                   |

FPL Proprietary & Confidential Information

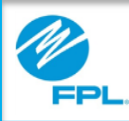

| View Bill – E                                                | <b>Bill Status</b> The following table provides the parts and functions of the Bill Status section. |         |                                 |                                                                                                    |
|--------------------------------------------------------------|----------------------------------------------------------------------------------------------------|---------|---------------------------------|----------------------------------------------------------------------------------------------------|
|                                                              |                                                                                                    | Section | Name                            | Function                                                                                                    |
|                                                              |                                                                                                    |         | E                               | Bill Status                                                                                                    |
| Your account is past due. Please pay \$17                    | 9.93 immediately. ×                                                                                 |         |                                 | Displays urgent messages for the account.<br>Examples include:                                                                                                    |
| Bill St.<br>Total Balance<br>\$833.97 2<br>As of Feb 4, 2016 | Due Date                                                                                            | 1       | Bill Status Alert<br>Banner     | <ul> <li>Past due amounts needed to be paid</li> <li>Account disconnected for non-payment and amount needed for reconnection</li> </ul>                                                                                                    |
| 4 CONTI<br>CANC<br>Last Payment: \$256.72 Date Received: No  | NUE<br>EL<br>v 24, 2015   Next Bill Date: Feb 17, 2016 5                                            | 2       | Total Balance                   | The total balance is the balance as<br>of today's date. This amount may<br>differ from the most recent bill<br>because it includes all new activity<br>made after the bill was issued. It may<br>also include previous balances that<br>are past due. Please view the full<br>details below for more information. |
|                                                              |                                                                                                    | 3       | Due Date                        | Displays bill due date. If past due balance(s) exists, advises to use balance below                                                                                                    |
|                                                              |                                                                                                    | 4       | Continue                        | Select to begin entering a commitment on the account                                                                                                    |
|                                                              |                                                                                                    | 5       | Last Payment/<br>Next Bill Date | <ul><li>Displays:</li><li>Last payment and date received</li><li>Next bill date</li></ul>                                                                                                    |
| FPL Proprietary & Confidential Infor                         | mation                                                                                              | 9       | Copyright© 2017, Flo            | rida Power & Light Company. All Rights Reserved.                                                                                                    |

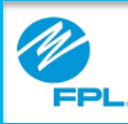

#### Account Tab

| ACCOUNT                  | ACCOUNT ACTIVITY    | BILL HISTORY               |
|--------------------------|---------------------|----------------------------|
| Final Notice Expired 🧿 P | rint Final Notice > | Past Due - Now<br>\$202.64 |
| New Charges 💡            |                     | \$30.00                    |
| Total Balance            |                     | \$232.64                   |
| Payment Assistance Amou  | unt 🕐               | \$53.80                    |
| Total Adjusted Balance   |                     | \$178.84                   |

A Total Adjusted balance may reflect Assistance from an outside agency in which the payment has not yet been received and/or any pending payments/oredits that have been received, but are not yet applied to your account. Please note that payments are posted to the oldest debits first and may satisfy any payment arrangements you may have before the date indicated. The following table provides the parts and functions of the Account section.

| Section                                                                                                    | Name                            | Function                                                                                                    |  |
|----------------------------------------------------------------------------------------------------|---------------------------------|----------------------------------------------------------------------------------------------------|--|
| Account tab displays a breakdown of the balance on the account.<br>Click Tool Tip 🔹 to view explanation of charges displayed. |                                 |                                                                                                    |  |
| 1                                                                                                    | Tabs                            | Used to move between Account, Account Activity, and Bill History windows                                                                                                    |  |
| 2                                                                                                    | Final Notice<br>Amount          | Displays final notice amount and due<br>date<br><b>Click</b> Print Final Notice to print a copy of<br>final notice                                                                              |  |
| 3                                                                                                    | Total<br>Balance                | Total balance due on the account                                                                                                    |  |
| 4                                                                                                    | Payment<br>Assistance<br>Amount | This is an example of an active commitment on an account                                                                                                    |  |
| 5                                                                                                    | Total<br>Adjusted<br>Balance    | Total balance minus any commitments<br>on the account. Commitments and<br>pending payments will affect adjusted<br>balance.<br><b>Note:</b> Payment extensions will not affect<br>this balance. |  |

**Important:** All fields in the Account tab are not listed here. It is important to use the on-screen help to understand all charges displayed.

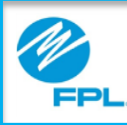

#### Account Activity Tab

The following table provides the parts and function of the Account Activity section.

| ACCO                          | DUNT ACCO        | UNT ACTIVITY      | BILL HISTORY |
|-------------------------------|------------------|-------------------|--------------|
| Description                   |                  | 2 Debit / Credits | Balance      |
| Sep 25, 2017<br>Payment       |                  | -\$1,497.90       | \$1,230.29   |
| Jan 15, 2016<br>Electric Bill | Service Days: 31 | \$22.51           | \$2,728.19   |

| Section                                                              | Name           | Function                                     |  |
|----------------------------------------------------------------------|----------------|----------------------------------------------|--|
| Account Activity displays transactions that occurred on the account. |                |                                              |  |
| 1                                                                    | Description    | Provides description and date of transaction |  |
| 2                                                                    | Debits/Credits | Displays amount of transaction               |  |
| 3                                                                    | Balance        | Displays balance after transaction occurred  |  |

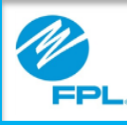

Name

#### **Bill History Tab**

The following table provides the parts and function of the Bill History tab.

**Function** 

| ACCOUNT                     | ACCOUNT ACTIVITY | BILL H   | siokr       |              |              |
|-----------------------------|------------------|----------|-------------|--------------|--------------|
| Dilling Parled              | 2 Amount         | ket/Used | 3           |              |              |
| Dec 17, 2015 - Jan 20, 2016 | \$371.97         | 1657     | View BII >  |              |              |
| Nov 17, 2015 - Dec 17, 201  | 5 \$179.93       | 1552     | View Bill > |              |              |
| Oct 19, 2015 - Nov 17, 2015 | \$256.72         | 2164     | View BII >  | -            | ABC<br>123 C |
| Sep 18, 2015 - Oct 19, 2015 | \$275.78         | 2316     | View BII >  | 4            | Any Ci       |
| Aug 19, 2015 - Sep 18, 201  | 5 \$5,413.18     | 2685     | View BII >  |              |              |
| Jul 20, 2015 - Aug 19, 2015 | \$5,015.87       | 2256     | View BII >  |              |              |
| Jun 18, 2015 - Jul 20, 2015 | \$4,676.18       | 2446     | View BII >  |              |              |
| May 19, 2015 - Jun 18, 201  | 5 \$4,317.90     | 2517     | View BII >  |              |              |
| Apr 17, 2015 - May 19, 2015 | \$4,015.46       | 1702     | View BII >  |              |              |
| Mar 19, 2015 - Apr 17, 2015 | \$3,759.56       | 1670     | View BII >  |              |              |
| Feb 18, 2015 - Mar 19, 2015 | \$3,506.13       | 1542     | View BII >  |              |              |
| Jan 20, 2015 - Feb 18, 2018 | \$3,272.72       | 872      | View Bill > |              |              |
| Dec 17, 2014 - Jan 20, 2015 | \$3,125.54       | 1271     | View BII >  |              |              |
| Nov 17, 2014 - Dec 17, 201  | 4 \$2,933.01     | 1029     | View BII >  |              |              |
| Oct 17, 2014 - Nov 17, 2014 | \$2,771.56       | 1396     | View BII >  |              |              |
| Sep 18, 2014 - Oct 17, 2014 | \$2,565.13       | 1775     | View BII >  |              |              |
| Aug 19, 2014 - Sep 18, 201  | 4 \$2,312.89     | 1644     | View BII >  |              |              |
| Jul 18, 2014 - Aug 19, 2014 | \$2,081.27       | 1017     | View BII >  |              |              |
| Jun 18, 2014 - Jul 18, 2014 | \$1,933.67       | 581      | View BII >  |              |              |
| May 19, 2014 - Jun 18, 201  | 4 \$1,834.74     | 1216     | View BII >  |              |              |
| Apr 17, 2014 - May 19, 2014 | \$1,665.07       | 1606     | View BII >  |              |              |
| Mar 19, 2014 - Apr 17, 2014 | \$1,441.18       | 1234     | View BII >  |              |              |
| Feb 18, 2014 - Mar 19, 2014 | \$1,270.14       | 1078     | View BII >  |              |              |
|                             |                  |          |             | View back of | the bill     |

| 47917300000          | Jan 20, 2016 Ele                                                                                                   | ctric Bill                      |                                            |                                      |
|----------------------|----------------------------------------------------------------------------------------------------|---------------------------------|--------------------------------------------|--------------------------------------|
| Customer             | For: Dec 17, 2015 to<br>Service Address<br>231 NE 15TH ST<br>DELRAY BEACH, FL<br>ELECTRONIC-CUST<br>Account Number | 3an 20, 2016                    | (34 days)                                  |                                      |
| ustomer I n          | Questions? Contact                                                                                                 | 1 k                             |                                            |                                      |
| EL 22111             | Reliable energy is aff                                                                                             | fordable energ                  | y.                                         |                                      |
| y, I'L 55111         | Learn how we save y                                                                                                | ou money at                     | el.com/savings                             |                                      |
| od.                  | Meter Summary                                                                                                    | r 4008247 No                    | vt meter reading F                         | Seb 17, 2016                         |
|                      | Current reading                                                                                                    |                                 |                                            | 94170                                |
| \$179.93             | Previous reading                                                                                                   |                                 |                                            | -92513                               |
| \$192.04<br>\$371.97 | kWh used                                                                                                    |                                 |                                            | 1657                                 |
|                      | Energy Usage Co                                                                                                    | mparison                        |                                            |                                      |
|                      | т                                                                                                    | his Month                       | Last Month                                 | Last Year                            |
| 179.93               | Service to 3a                                                                                                    | n 20, 2016                      | Dec 17, 2015                               | Jan 20, 2015                         |
| \$1/9.93             | kWh Used                                                                                                    | 1657                            | 1552                                       | 1271                                 |
|                      | kWh/day                                                                                                    | 49                              | 52                                         | 37                                   |
| 47.07                | Amount                                                                                                    | \$187.04                        | \$179.93                                   | \$148.53                             |
| \$101.00             | Energy Usage Hi                                                                                                    | story                           |                                            |                                      |
| \$49.32              | SO KWA                                                                                                    |                                 |                                            |                                      |
|                      | 20 100                                                                                                    |                                 |                                            |                                      |
| 157.89               | 20 KWN                                                                                                    |                                 |                                            |                                      |
| 1.69                 | 10 kWh                                                                                                    |                                 |                                            |                                      |
| 4.09                 | o xwa 1                                                                                                    | EMAM                            | 1 1 4 5 0                                  | N D 1                                |
| 9.82                 | 1015                                                                                                    | r m A M                         | 1 1 4 2 0                                  | N D J                                |
| 29.15                | Keep To Mind                                                                                                    |                                 |                                            | 2016                                 |
|                      | Did you forget? \$                                                                                                 | 179.93 of this                  | bill is past due.                          | If payment has                       |
| 5.00                 | been made, we the                                                                                                  | ank you and a                   | pologize for this re                       | minder.                              |
|                      | late payment char                                                                                                  | ge, the great                   | er of \$5.00 or 1.5                        | % of your past                       |
| \$371.97             | due balance will a<br>adjustment.                                                                                  | pply. Your acc                  | ount may also be                           | billed a deposit                     |
|                      | <ul> <li>Record heat means</li> </ul>                                                                              | s higher bills. T               | hat's because the                          | A/C runs longer.                     |
|                      | at FPL.com/summ                                                                                                    | artips.                         | mostar to 76 degr                          | ees. Dearn more                      |
|                      | <ul> <li>The number of day<br/>So even if you us</li> </ul>                                                        | is included in y<br>the same an | your bill can vary n<br>nount of energy pe | nonth to month.<br>er day, your bill |
|                      | may be higher the<br>Visit www.FPL.com                                                                             | s month due to<br>for more info | o greater number<br>rmation.               | of service days.                     |
|                      |                                                                                                    |                                 |                                            |                                      |
|                      |                                                                                                    |                                 |                                            |                                      |
|                      |                                                                                                    |                                 |                                            |                                      |
|                      |                                                                                                    |                                 |                                            |                                      |
| New ways to keep     | you informed                                                                                                    | What you no                     | ed to know befo                            | ere you                              |
| You can no           | w receive email, text or                                                                                           | S Les                           | arn how snowbirds                          | can save the                         |
| Voice alert          | s i your power goes out.                                                                                           | ¥ mo                            | st energy and s                            | ave some                             |
| ie openie ye         | ar provide surveit                                                                                                 | Sec                             | e tips                                     |                                      |
| Important Numbers    | Customer Service:                                                                                                  | (561) 994                       | 8227                                       |                                      |
|                      | Outside Florida:                                                                                                   | 1-800-226                       | -3545                                      |                                      |
|                      | To report power outages:                                                                                           | 2100-400                        | nAue (403-8243)<br>Secular)                |                                      |
|                      | rearing speech implified:                                                                                          | FAL (Reality                    | aerma)                                     |                                      |

|                                                                             | Bill History displays list of electric bills issued to the customer. |                   |                                  |  |
|-----------------------------------------------------------------------------|----------------------------------------------------------------------|-------------------|----------------------------------|--|
| eb 17, 2016<br>94170<br>-92513<br>1657<br>Last Year<br>Jan 20, 2015<br>1271 | 1                                                                    | Billing<br>Period | Service dates for billing period |  |
| 34<br>37<br>\$148.53                                                        | 2                                                                    | Amount            | Total bill amount                |  |
|                                                                             |                                                                      |                   |                                  |  |

Section

| 1 | Billing<br>Period | Service dates for billing period                                                                       |
|---|-------------------|----------------------------------------------------------------------------------------------------|
| 2 | Amount            | Total bill amount                                                                                      |
| 3 | KWH Used          | Kilowatt hours billed for billing period                                                               |
| 4 | View Bill         | Click on link to view bill<br>statement<br><b>Result:</b> Bill statement will<br>display               |
| 5 | Bill<br>Statement | Total balance due on the<br>account<br><b>Note</b> : Once opened, the bill<br>statement can be printed |

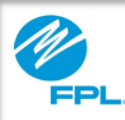

#### Summary

- The View Bill screen provides the customer's account information, balances, and due dates
- Special conditions on the account may require additional steps
- The View Commitment History provides details of all commitments entered on the account

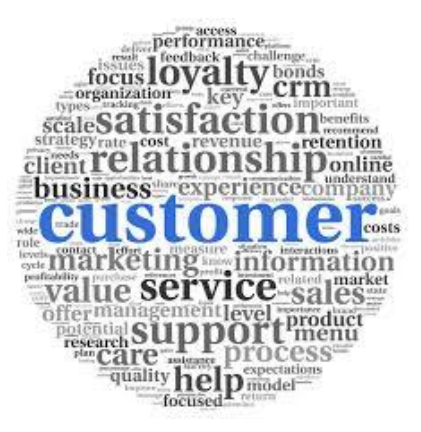